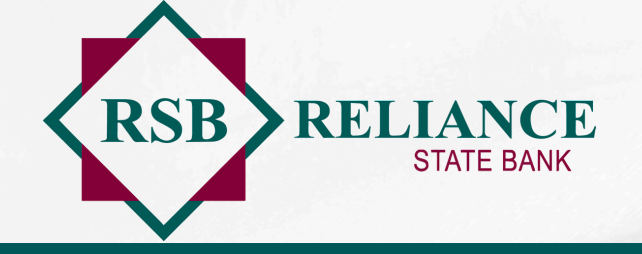

## CARD MANAGEMENT

Card Management is a FREE feature of Reliance State Bank's Online Banking and the RSB Mobile App that lets users manage all of their RSB debit cards in one place - with a single login.

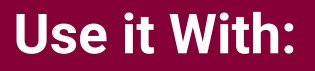

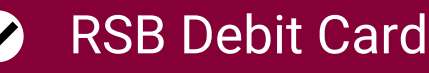

RSB Health Savings Account Debit Card

### **Get Started Today!**

This Quick Start Guide will help you take advantage of Card Management's key features. You are also invited to review the Frequently Asked Questions section of the Card Management web page for more information.

Card Management is an easy, selfservice tool that is loaded with valuable features for cardholders. If you do need assistance, please contact us.

### **Contact Us**

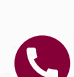

Story City: 515-733-4396 Garner: 641-923-2801

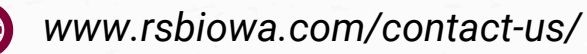

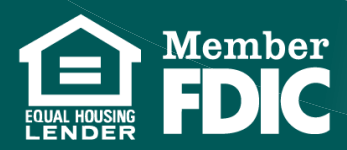

### RSBlowa.com

# **Digital Banking Users**

### **Existing Online Banking Users**

- 1. If you are an existing Online Banking user and don't have the RSB Mobile App, you can use Card Management within Online Banking. It's not required that you download the RSB Mobile App. However, you will be missing out on the convenience of having access to the tool right in the palm of your hands 24/7. For instance, if you're traveling or even just away from your computer while you are at work or out for dinner, the RSB Mobile App allows you to respond quickly to any alerts.
- When you log in to Online Banking, you will land on what's called the Dashboard. Locate the More tile on the dashboard. Under the Account Management heading, click on "Card Management" to get started setting your preferences for your RSB debit card(s).

#### New RSB Mobile Users

- 1. If you are not an RSB Mobile user, start by signing up for your Reliance State Bank's Online Banking.
- 2. Once your Online Banking account is approved, download the RSB Mobile App from Google Play or the App Store, depending on your type of device.
- 3. Login to the RSB Mobile App and locate the **More** tile at the bottom of your dashboard.
- 4. Under the **Account Management** header, click on **"Card Management"**.
- 5. Get started on setting your card management preferences for your RSB debit card(s).

### **Existing RSB Mobile Users**

- 1. Login to the RSB Mobile account and locate the **More** tile at the bottom of your dashboard.
- 2. Under the **Account Management** header, click on **"Card Management"**.
- 3. Get started on setting your card management preferences.

RSBlowa.com

### **Card Management Installation**

Card Management will be automatically installed within Online Banking. There is nothing Online Banking users need to do for it to be installed.

If you are an RSB Mobile App user, Card Management will be pushed to your device. If your device is set to make automatic updates to Apps, there is nothing you need to do. The "Cards" tile will appear at the bottom of the app.

If you are an RSB Mobile App user that has elected to make manual updates to Apps on your device, you will need to manually initiate the update for Card Management to appear within the RSB Mobile App.

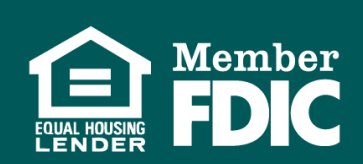

#### **Start Using Card Management**

Once you login to either Online Banking or the RSB Mobile App you're ready to start using Card Management.

On the following pages we provide illustrations that describe step-by-step, on how to use the most common Card Management features.

Card Management is very intuitive, but again, if you get stuck or just want some advice regarding how to set your preferences for the way you like to use your debit card(s), please contact us.

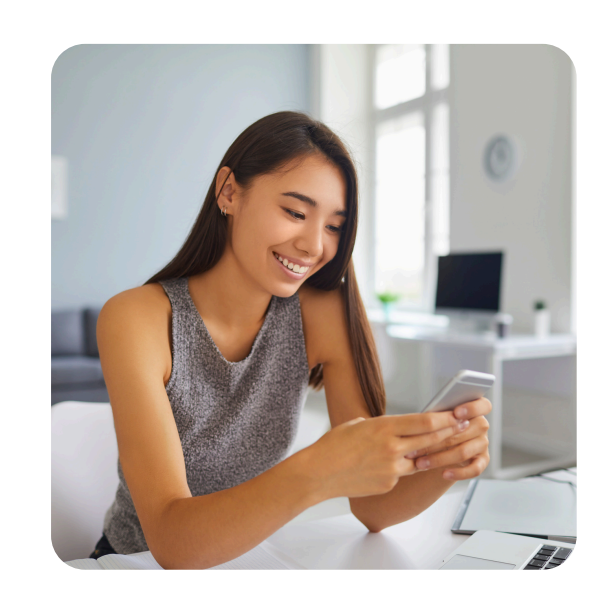

### CARD MANAGEMENT FOR MOBILE BANKING

Getting started with card management

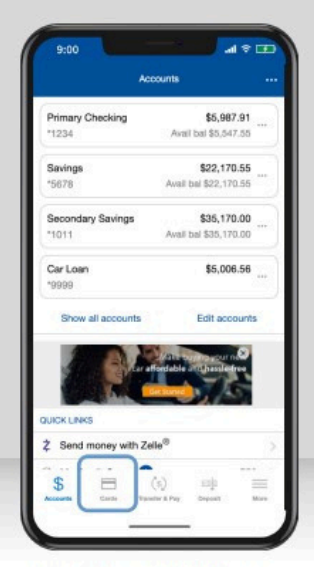

After logging in, tap "Cards" to get started.

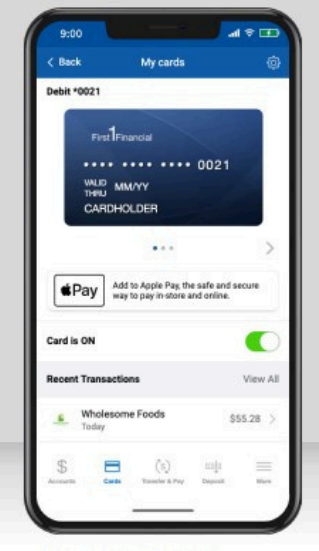

· Turn your card on/off.

· View any recent transactions.

· Swipe through the carousel to

add or view additional cards.

· Add your card to your digital

wallet (Apple Pay, Gpay).

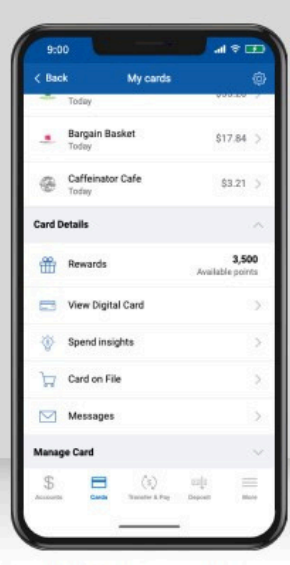

- Scroll down for more options:
  - · View digital card, including your
  - card number.
  - View spend insights.
  - See which merchants store your information.

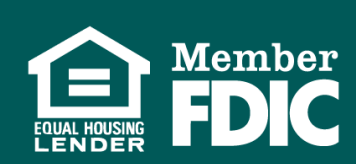

### RSBlowa.com

#### Setting up card controls (part 1)

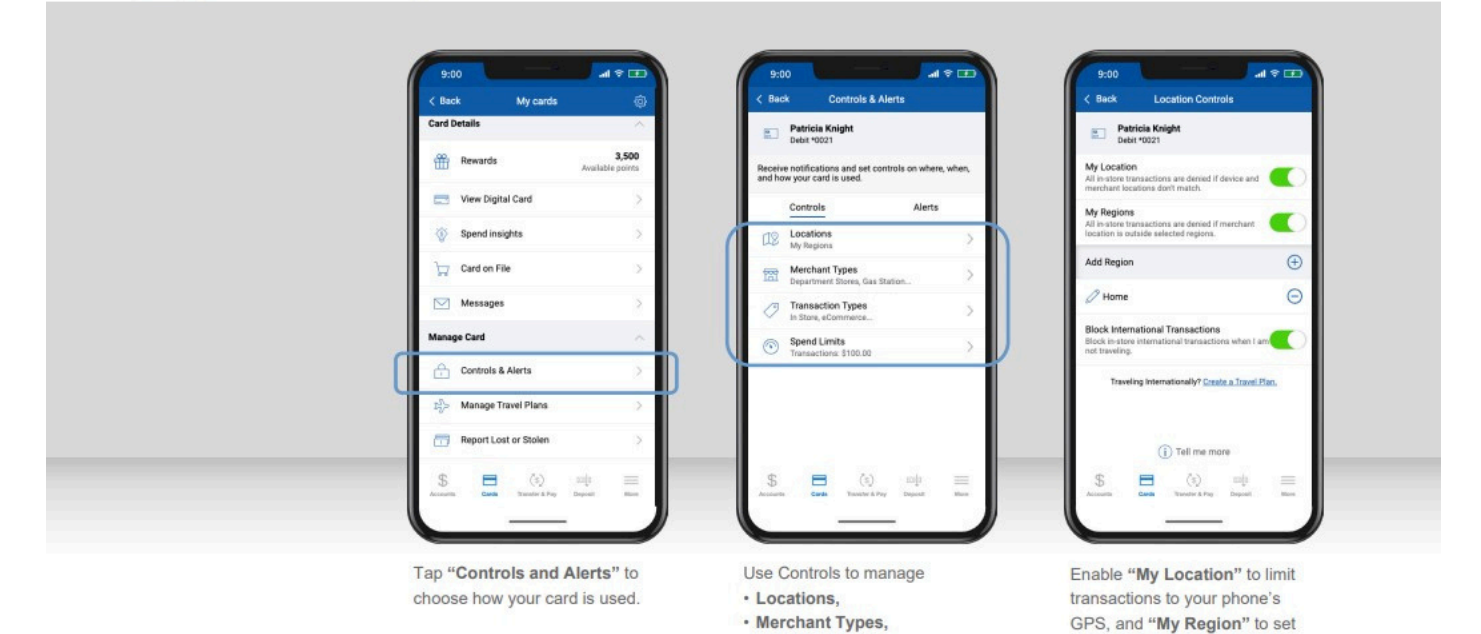

Setting up card controls (part 2)

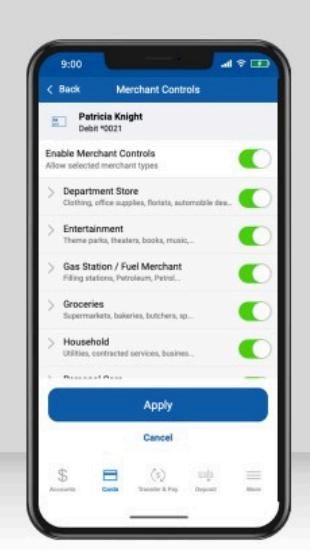

Select the merchant types you want to allow by tapping the toggle for each. When finished, "Apply."

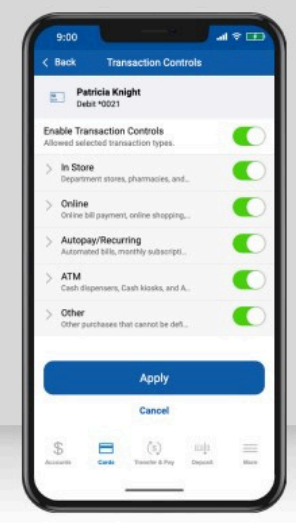

· Transaction Types,

· And Spend Limits.

Select the **transaction types** you want to allow by tapping the toggle for each. When finished, "**Apply**."

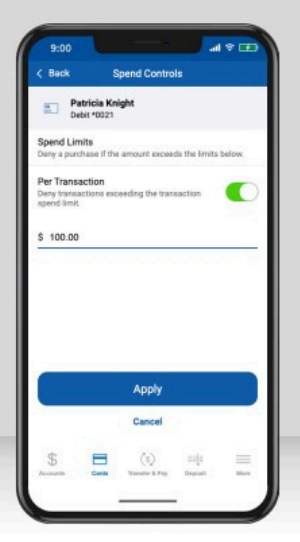

geographic boundaries. You can

also block all international

transactions.

Spend Controls put a cap on your spending by limiting transaction amounts. Turn on the toggle, enter your desired amount, and "Apply."

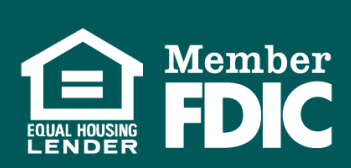

### ASBIowa.com

#### Viewing spend insights

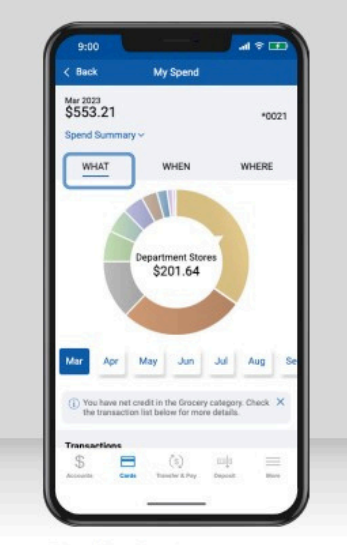

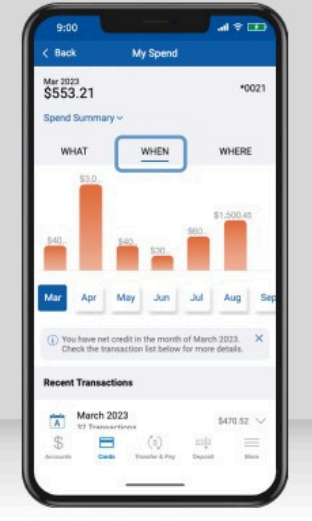

Tap "What" to view a breakdown of your spending categories.

Tap "When" to view a breakdown by month.

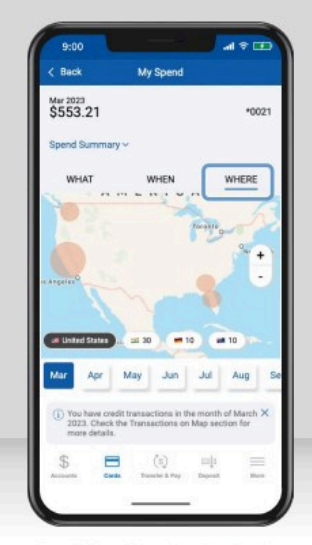

Tap "Where" to view the location of your transactions on a map.

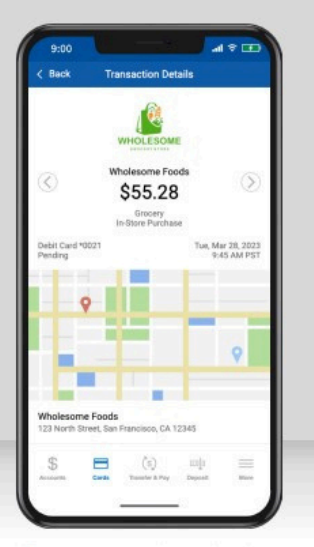

Tap on a transaction to view the merchant's name, logo, map, and contact information.

5

RSBlowa.com

#### Reporting a lost or stolen card

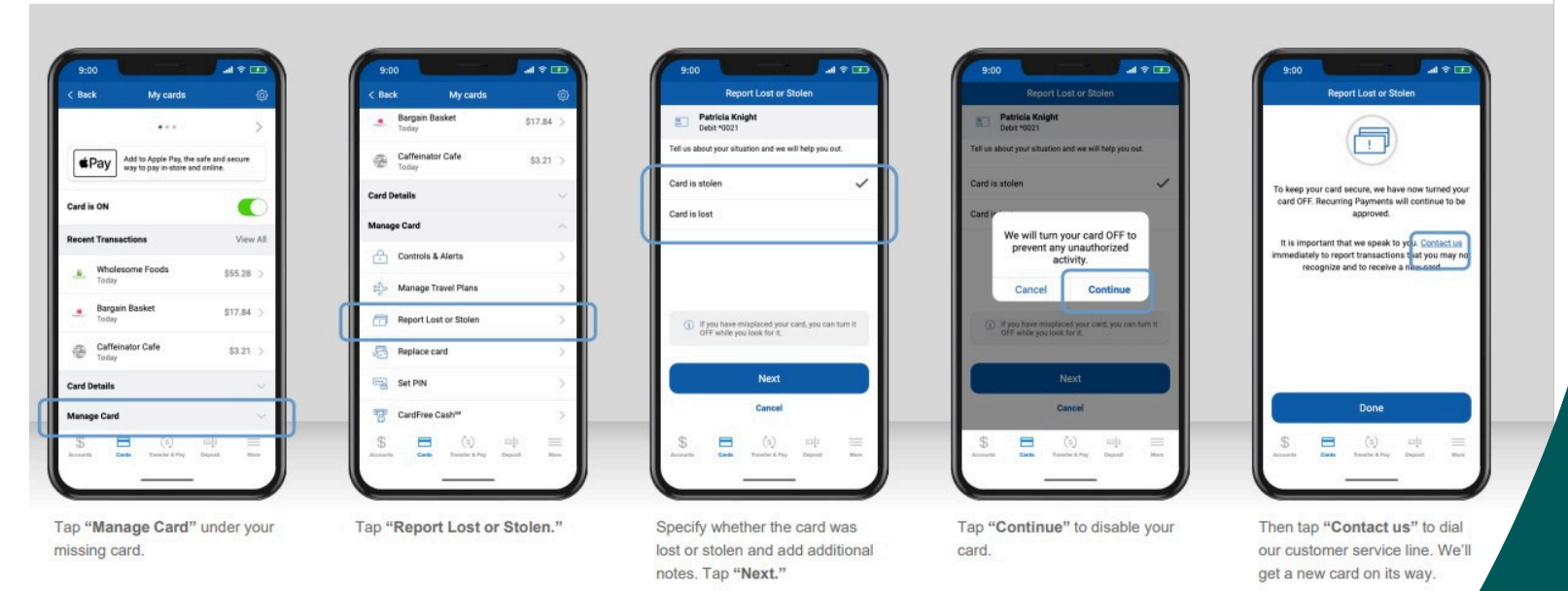

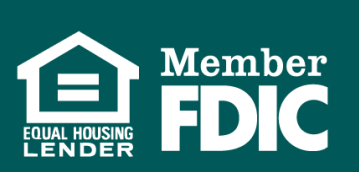

#### Adding travel plans

| < Back My cards                                                                                                 | G Back Manage Travel Plans                                                              | < Beck Add Travel Plan                                                           | < Back Manage Travel Plans                                                     |
|----------------------------------------------------------------------------------------------------|-----------------------------------------------------------------------------------------|----------------------------------------------------------------------------------|--------------------------------------------------------------------------------|
| Today                                                                                                    | Patricia Knight<br>Debt *0021                                                           | Traveling To                                                                     | Patricia Knight<br>Debit *0021                                                 |
| Bargain Basket \$17.8<br>Today                                                                                  | 4 > Add countries and U.S. states you may visit so we<br>can help keep your card secure | Destinatione                                                                     | Add countries and U.S. states you may visit so<br>can be keen your card secure |
| Caffeinator Cafe \$3.2                                                                                          | 1 > Tour Rep Your Card Accure                                                           | You can add up to 15 domestic or international destinations<br>to a Travel Plan. | Taxal Plans                                                                    |
| Card Details                                                                                                    | ~ I I I I I I I I I I I I I I I I I I I                                                 | Travel Dates                                                                     | Have Paris                                                                     |
| Manage Card                                                                                                    | A Destinations May 14 - May 24                                                          | Have bates                                                                       | 1 Destinations May 14 - May 24 Jamaica                                         |
| Controls & Alerts                                                                                               | Add Travel Plan                                                                         | Date of Deperture                                                                | Add Travel Plan                                                                |
| $\mathbb{E}_{U}^{2}$ Manage Travel Plans                                                                        | (i) You can add up to 2 Travel Plans per card and within                                | Date of Return                                                                   | () You can add up to 2 Travel Plans per card and wi                            |
| Report Lost or Stolen                                                                                           | each Travel Plan max 15 destinations.                                                   | Your Travel Plan cannot exceed 15 days.                                          | each Travel Plan max 15 destinations.                                          |
| Replace card                                                                                                    | 2                                                                                       | Submit                                                                           |                                                                                |
| Set PIN                                                                                                    | 2                                                                                       | Cancel                                                                           |                                                                                |
| \$ 🖪 (s) mļi                                                                                                    | s = (i) + =                                                                             | 5 🚍 👀 🔟 🚍                                                                        | \$ 🗖 (s) 👳                                                                     |
|                                                                                                    |                                                                                         |                                                                                  |                                                                                |
| A STATE OF A STATE OF A STATE OF A STATE OF A STATE OF A STATE OF A STATE OF A STATE OF A STATE OF A STATE OF A |                                                                                         |                                                                                  | 6                                                                              |
|                                                                                                    |                                                                                         |                                                                                  |                                                                                |

screen. You can edit or delete it at any time.

#### Adding cards to your digital wallet for iOS users

"Manage Travel Plans."

| Publi *0021<br>First TFmanolal                                                        | Patricia Knight<br>Debt 10021                                            | Add Card to<br>Apple Pay<br>"Debit *0021" will be available in Wallet.                                                                                                    | Card Added                                                                                                    |
|---------------------------------------------------------------------------------------|--------------------------------------------------------------------------|----------------------------------------------------------------------------------------------------|----------------------------------------------------------------------------------------------------|
| WUID MM/YY<br>CARDHOLDER                                                              |                                                                          | Name Patricia Knight                                                                                                    | Name Patricia Knight                                                                                                    |
| ••• >                                                                                 | Add your card to the Apple Wallet and make it the default card.          | Card Number —+0021                                                                                                    | Card Number*0021                                                                                                    |
| Add to Apple Pay, the safe and secure     way to pay in store and define.  Card is ON | Apple Pay is a safer, more convenient way to pay<br>in-store and online. |                                                                                                    |                                                                                                    |
| Recent Transactions View All                                                          | Add to Apple Wallet                                                      |                                                                                                    |                                                                                                    |
|                                                                                       |                                                                          | Conditional informations, buscleture, and information about devices relatings used<br>(on patterns will be sent to Apple and may be shared together with account<br>information will be sent and assess to hard to set up to a family the share sent | Card-solved information, location, and to hometox about device settings and<br>use patients will be settine Apple and may be shared together with ecount<br>information will your card location or bank to set up Apple Pay. See here your |
| Wholesome Foods \$55.28 > Today                                                       | Later                                                                    | data is managed                                                                                                    | data is managed.                                                                                                    |

"Submit."

To add a new card to your digital wallet, tap the **Apple Pay icon**. For iOS users, tap "Add to Apple Wallet."

your trip.

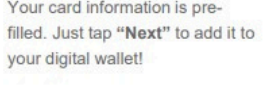

Once added, you'll see a confirmation screen. Tap "Done" to return to your mobile app.

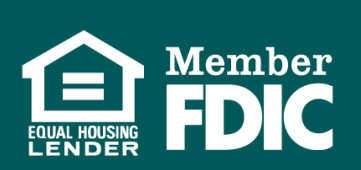

Viewing merchants, recurring payments, and your card(s) on file

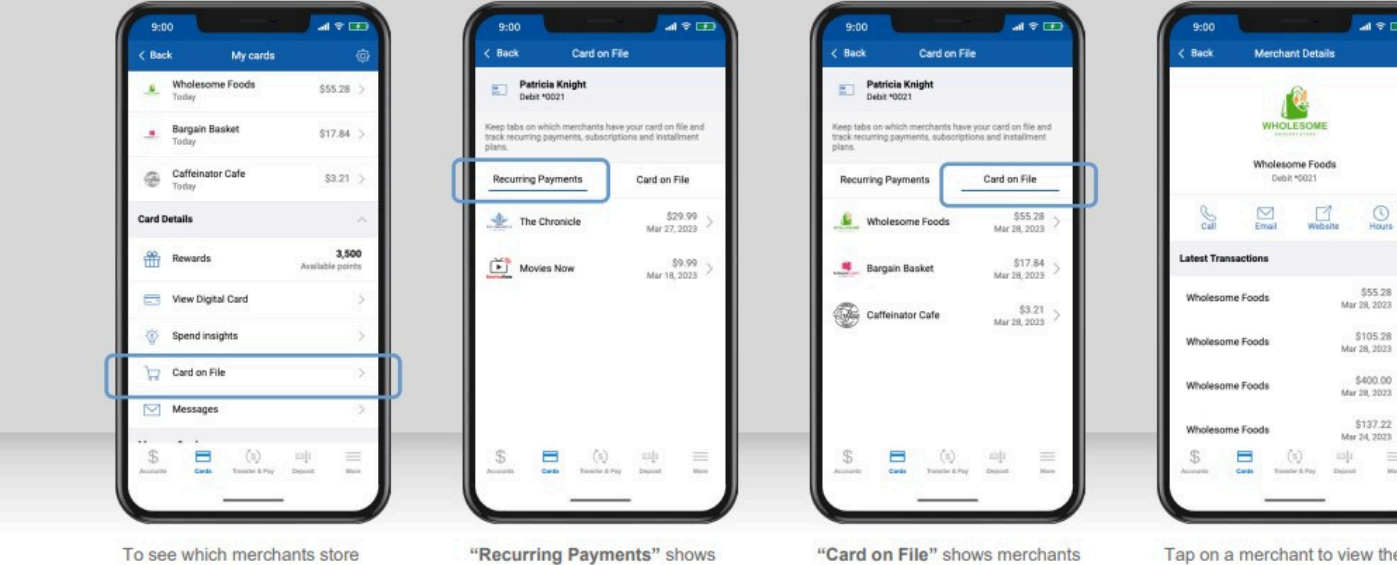

your card, tap "Card on File" under Card Details.

merchants that have your card stored for subscription services. like video streaming or utilities.

that have stored your card for future use, like online shopping or ride share services.

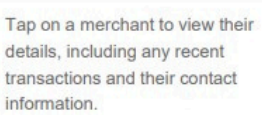

RSBlowa.com

Hours

### You're All Set

Reliance State Bank is excited to be able to provide its customers with the added peace of mind that Card Management offers.

If you have any questions about how to take full advantage of Card Management, please contact us or stop by the bank and we would be glad to help you.

If you are concerned about any notifications received regarding your debit card(s), don't hesitate to give us a call or utilize Card Management's "Toggle Off" switch for the card in question until the issue is resolved.

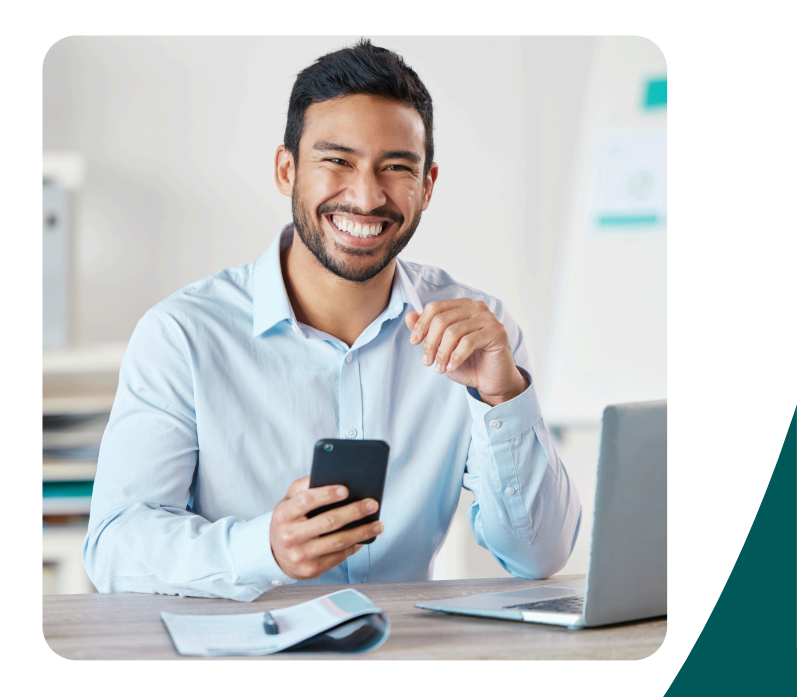

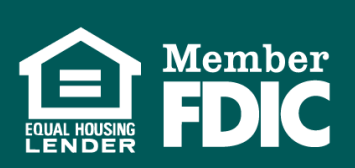